## **Sequitur**

Με το λογισμικό Sequitur δημιουργούμε άσκηση σύνθεσης κειμένου από κομμάτια που εμείς ορίζουμε.

Το παράθυρο που εμφανίζεται όταν εκκινούμε το λογισμικό είναι το παρακάτω:

| Sequitur - [Ur                                                                                               | ntitled]                          | - 🗆 × |
|----------------------------------------------------------------------------------------------------|-----------------------------------|-------|
| Αρχείο Επεξεργα                                                                                              | ασία Εισαγωγή Επιλογές Βοήθεια    |       |
| 👌 🕞 🔒 😫                                                                                                    | 🗈 🛤 🎊 🕴 🗠 X 🖻 🖻 🗡 💷 🔜 🧬 🚆 🕫 🕮 🤶 🔤 | S     |
|                                                                                                    | Μπερδεμένη ιστορία                |       |
| Μια φορά<br>κι έναν καιρό<br>μπήκε η γάτα<br>στο χορό.<br>Μα δε χόρεψε<br>καλά<br>και της κόψαν<br>την ουρά. |                                   |       |
| न                                                                                                    |                                   | Þ     |
|                                                                                                    |                                   | 1     |

Επάνω γράφουμε τον τίτλο της άσκησης (Στο παραπάνω παράδειγμα: «Μπερδεμένη ιστορία...»). Στο κυρίως παράθυρο γράφουμε το κείμενο. Κάθε κομμάτι του κειμένου το γράφουμε σε ξεχωριστή σειρά.

Αν το κείμενό μας είναι μεγάλο κι έχει παραγράφους, τότε για να επισημάνουμε την αρχή κάθε νέας παραγράφου αφήνουμε μια κενή γραμμή.

Μπορούμε αν θέλουμε να αφήσουμε το Sequitur να τεμαχίσει αυτόματα το κείμενο. Για να κάνουμε αυτόματο τεμαχισμό, κάνουμε κλικ στο κουμπί (Ξ) και στο παράθυρο διαλόγου που θα εμφανιστεί πληκτρολογούμε τον αριθμό λέξεων ανά γραμμή.

Αφού ολοκληρώσουμε τη συγγραφή της άσκησης, μπορούμε να ρυθμίσουμε το interface της έτσι ώστε να εμφανίζει τα διάφορα μηνύματα στα ελληνικά. Αυτό γίνεται κάνοντας κλικ στο κουμπί 🛂, οπότε θα εμφανιστεί το σχετικό παράθυρο διαλόγου για τη διαμόρφωση των μηνυμάτων της άσκησης:

|                                                                      | - U X    | S ADXELO DUDILIOEUV: C:\                                             | - 비 즈 |
|----------------------------------------------------------------------|----------|----------------------------------------------------------------------|-------|
| Επεξεργασία Εισαγωγή                                                 |          | Επεξεργασία Εισαγωγή                                                 |       |
| Τίτλοι/οδηγίες Ανατροφοδότηση Κουμπιά Εμφάνιση Χρονόμετρο Προσαρμογή |          | Τίτλοι/οδηγίες Ανατροφοδότηση Κουμπιά Εμφάνιση Χρονόμετρο Προσαρμογή |       |
| Υπότιτλος άσκησης:                                                   |          | Δείκτης για "Σωστό":                                                 | _     |
| Βάλε στις σειρά τις φράσεις για να φτιάξεις την ιστορία.             | <u> </u> | :-)                                                                  |       |
|                                                                      | <b>V</b> | Δείκτης για "Λάθος":<br> Χ                                           | -     |
| Οδηγίες:<br>Γ                                                        |          | Βαθμολογία:                                                          | _     |
|                                                                      |          | Η βαθμολογία σου είναι:                                              | - 11  |
|                                                                      | 7        | Show the whole text<br>Δείξε όλο το κείμενο.                         | -     |
|                                                                      |          | Show only the last part of the text:                                 |       |
|                                                                      |          | Δείζε μονό το τελός του κείμενου.                                    | _     |
|                                                                      |          | Ειδική επεξεργασία για το χειρισμό δεδομένων δεξιόστροφων γλωσσών.   |       |
|                                                                      |          |                                                                      |       |
|                                                                      |          |                                                                      |       |
| ✓ QK ? Βοήθεια                                                       |          | ✓ QK ? Βοήθεια                                                       |       |

## Κατασκευή web ασκήσεων με τα Tex Toys (Web Sequitur & Web Rhubarb)

| S Αρχείο ρυθμίσεων: C:\                                              | S Αρχείο ρυθμίσεων: C:\                                              |
|----------------------------------------------------------------------|----------------------------------------------------------------------|
| Επεξεργασία Εισαγωγή                                                 | Επεξεργασία Εισαγωγή                                                 |
| Τίτλοι/οδηγίες Ανατροφοδότηση Κουμπιά Εμφάνιση Χρονόμετρο Προσαρμογή | Τίτλοι/οδηγίες Ανατροφοδότηση Κουμπιά Εμφάνιση Χρονόμετρο Προσαρμογή |
| 🔽 Να μπεί κουμπί "Ξανά" Κουμπί: Ξανά                                 | Τριο χρόνου                                                          |
| Include Solution button     Solution button Caption: Λύση            | Βάλε χρονικό όριο για αυτή την άσκηση                                |
| Κείμενο κουμπιού "ΟΚ": ΟΚ                                            | Λεπτά: 1                                                             |
| Number of options presented each time:                               | Δευτερόλεπτα:                                                        |
| Αναζήτηση:                                                           | Ο χρόνος τέλειωσε:                                                   |
| 🗖 Να μπει κουμπί "Επόμενη άσκηση" Κείμενο: 😑                         |                                                                      |
| URL σελίδας επόμενης άσκησης: 🗁 Αναζήτηση                            |                                                                      |
| Να μπει κουμπί "Περιεχόμενα" Κείμενο: Περιεχόμενα                    |                                                                      |
| URL σελίδες περιεχομένων                                             |                                                                      |
| Γ΄ Να μπει κουμπί "Πίσω" Κείμενο: <=                                 |                                                                      |
|                                                                      |                                                                      |
| ✓ QK ? Βοήθεια                                                       | ✓ ΩΚ βοήθεια                                                         |

Αφού τελειώσουμε και με τις ρυθμίσεις του interface αποθηκεύουμε την άσκηση σε επεξεργάσιμη μορφή (κλικ στο 🎇, οπότε η άσκηση θα αποθηκευτεί σε αρχείο τύπου \*.sqt) και σε μορφή αρχείου ιστοσελίδας για δημοσίευση στον ιστό (κλικ στο 🕵, οπότε η άσκηση θα αποθηκευτεί σε αρχείο τύπου \*.htm).

Η άσκηση που δημιουργήθηκε πιο πάνω, στην τελική της μορφή έχει ως εξής:

| Ce Μπερδεμένη ιστορία Windows Internet Explorer                 | _ 🗆 ×      |
|-----------------------------------------------------------------|------------|
| 🕞 🕤 🖉 C:\00_MyDocs\HotPotatoes\askisi01.htm 💽 🐓 🗙 🔀 Google      | <b>P</b> • |
| File Edit View Favorites Tools Help                             | x 🍕 🔹      |
| 🖕 Favorites 🛛 👍 🍘 Προτεινόμενες τοποθεσί 🔻 🙆 Get More Add-ons 🔹 |            |
| 💋 Connecting 🏠 🔻 🖻 🚽 Page + Safety + Tools                      | • (? • »   |
| Μπερδεμένη ιστορία                                              |            |
| Βα∧ε στις σειρα τις φρασεις για να φτιαξεις την ιστορια.        |            |
| 0:52                                                            |            |
| Α Μια φορά                                                      |            |
| μπήκε η γάτα                                                    |            |
| Ο κι έναν καιρό                                                 |            |
|                                                                 |            |
| Η βαθμολογία σου είναι:                                         |            |
| <u>Ξανά</u><br>Δείζε μόνο το τέλος του κειμένου.                |            |
| Done Mode: Off 🖓 - 🕂                                            | 100% - //  |

## <u>Rhubarb</u>

Με το λογισμικό Rhubarb δημιουργούμε άσκηση σύνθεσης κειμένου από κρυμμένες λέξεις.

Το παράθυρο που εμφανίζεται όταν εκκινούμε το λογισμικό είναι το παρακάτω:

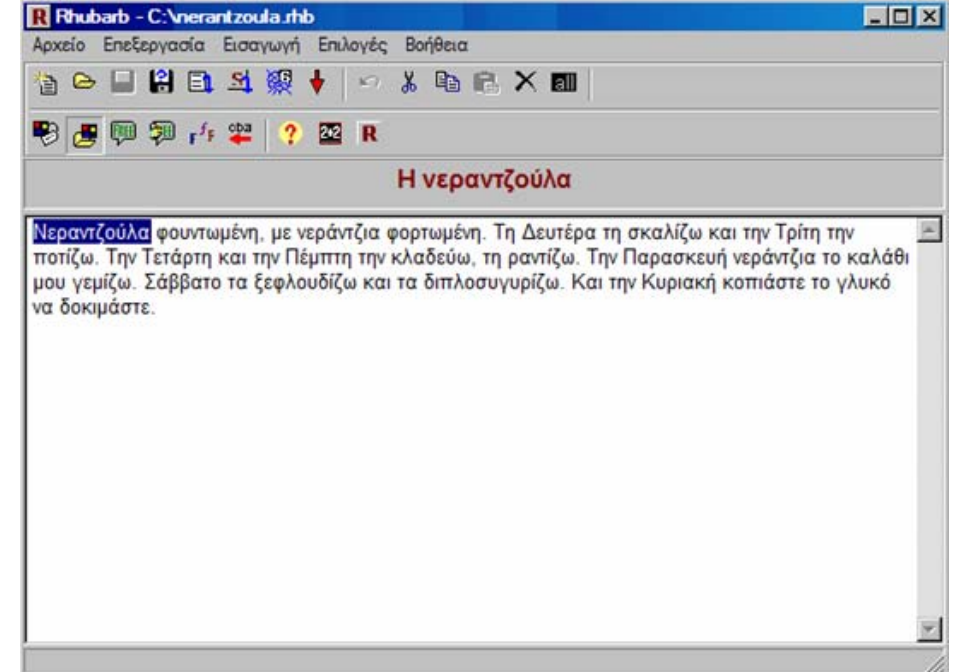

Επάνω γράφουμε τον τίτλο της άσκησης (Στο παραπάνω παράδειγμα: «Η νεραντζούλα»). Στο κυρίως παράθυρο γράφουμε το κείμενο. Αρχικά όλες οι λέξεις του κειμένου θα είναι κρυφές. Αν θέλουμε να ορίσουμε κάποια λέξη ως φανερή, την επιλέγουμε και κάνουμε κλικ στο κουμπί 🕎.

Αφού ολοκληρώσουμε τη συγγραφή της άσκησης, μπορούμε να ρυθμίσουμε το interface της έτσι ώστε να εμφανίζει τα διάφορα μηνύματα στα ελληνικά. Αυτό γίνεται κάνοντας κλικ στο κουμπί 🛃, οπότε θα εμφανιστεί το σχετικό παράθυρο διαλόγου για τη διαμόρφωση των μηνυμάτων της άσκησης:

| R Αρχείο ρυθμίσεων: C:\                                              | x  R Αρχείο ρυθμίσεων: C:\                                                            |
|----------------------------------------------------------------------|---------------------------------------------------------------------------------------|
| Επεξεργασία Εισαγωγή                                                 | Επεξεργασία Εισαγωγή                                                                  |
| Τίτλοι/οδηγίες Ανατροφοδότηση Κουμπιά Εμφάνιση Χρονόμετρο Προσαρμογή | Τίτλοι/οδηγίες Ανατροφοδότηση Κουμπιά Εμφάνιση Χρονόμετρο Προσαρμογή                  |
| Υπότιτλος άσκησης:                                                   | Type your guess here:                                                                 |
| (Οι μέρες της εβδομάδας.)                                            | Γράψε τη λέξη εδώ:                                                                    |
|                                                                      | Incorrect Words:                                                                      |
|                                                                      | Λάθος λέξεις:                                                                         |
| Οδηγίες:                                                             | Preparing exercise:                                                                   |
| Γράψε τα ονόματα των ημερών για να συμπληρώσεις το ποιηματάκι.       | Προετοιμασία άσκησης                                                                  |
|                                                                      | Βαθμολογία:                                                                           |
|                                                                      | Η βαθμολογία σου είναι:                                                               |
|                                                                      | Finished:                                                                             |
|                                                                      | Τέλος!                                                                                |
|                                                                      | Εισαγωγή πληκτρολογίου οθόνης για μαθητές που δεν χρησιμοποιούν λατινικούς χαρακτήρες |
|                                                                      | 🗖 Ειδική επεξεργασία για το χειρισμό δεδομένων δεξιόστροφων γλωσσών.                  |
|                                                                      |                                                                                       |
|                                                                      |                                                                                       |
| ✓ ΩΚ βοήθεια                                                         | ΟΚ ? Βοήθεια                                                                          |

## Κατασκευή web ασκήσεων με τα Tex Toys (Web Sequitur & Web Rhubarb)

| R Αρχείο ρυθμίσεων: C:\                                              | R Αρχείο ρυθμίσεων: C:\                                              |
|----------------------------------------------------------------------|----------------------------------------------------------------------|
| Επεξεργασία Εισαγωγή                                                 | Επεξεργασία Εισαγωγή                                                 |
| Τίτλοι/οδηγίες Ανατροφοδότηση Κουμπιά Εμφάνιση Χρονόμετρο Προσαρμογή | Τίτλοι/οδηγίες Ανατροφοδότηση Κουμπιά Εμφάνιση Χρονόμετρο Προσαρμογή |
| Κείμενο κουμπιού "Έλεγχος Απάντησης": Έλεγχος                        | τοριο χρόνου                                                         |
| 🔽 Να μπεί κουμπί "Βοήθεια" Hint button caption: Βοήθεια              | 🗹 Βάλε χρονικό όριο για αυτή την άσκηση                              |
| 🔽 Να μπεί κουμπί "Ξανά" Restart button caption: Ξανά                 | Λεπτά: 5                                                             |
| Include Solution button     Solution button caption: Λύση            | Δευτερόλεπτα:                                                        |
| Κείμενο κουμπιού "ΟΚ": ΟΚ                                            | Ο χρόνος τέλειωσε:                                                   |
| Αναζήτηση:                                                           | Τελείωσε ο χόνος!                                                    |
| Να μπει κουμπί "Επόμενη άσκηση" Κείμενο: =>                          |                                                                      |
| URL σελίδας επόμενης άσκησης: 🗁 Αναζήτηση                            |                                                                      |
| Γ΄ Να μπει κουμπί "Περιεχόμενα" Κείμενο: Περιεχόμενα                 |                                                                      |
| URL σελίδες περιεχομένων. 😂 Αναζήτηση;                               |                                                                      |
| 🗖 Να μπα κουμπί "Πίσω" Κείμενο: <=                                   |                                                                      |
| ΥΩΚ <b>?</b> Βοήθεια                                                 | ΥΩΚ ΥΒοήθεια                                                         |

Αφού τελειώσουμε και με τις ρυθμίσεις του interface αποθηκεύουμε την άσκηση σε επεξεργάσιμη μορφή (κλικ στο 🎇, οπότε η άσκηση θα αποθηκευτεί σε αρχείο τύπου \*.rhb) και σε μορφή αρχείου ιστοσελίδας για δημοσίευση στον ιστό (κλικ στο 🕵, οπότε η άσκηση θα αποθηκευτεί σε αρχείο τύπου \*.htm).

Η άσκηση που δημιουργήθηκε πιο πάνω, στην τελική της μορφή έχει ως εξής:

| Favorites                                                                                                    | Favorites 🙀 @ Προτεινόμενες τοποθεαί • @ Get More Add-ons •<br>Νεραντζούλα 🐴 • 🗟 • 🖻 🖷 • Page • Safety • Tools •<br>Νεραντζούλα<br>(Οι μέρες της εβδομάδας.)                                                                                                    | 0 |
|----------------------------------------------------------------------------------------------------|----------------------------------------------------------------------------------------------------|---|
| Νεραντζούλα         Νεραντζούλα         Νεραντζούλα         (Οι μέρες της εβδομάδας.)         4:41         Γράψε τα ονόματα των ημερών για να συμπληρώσεις το ποιηματάκι.         Γράψε τα ονόματα των ημερών για να συμπληρώσεις το ποιηματάκι.         Γράψε τα ονόματα των ημερών για να συμπληρώσεις το ποιηματάκι.         Γράψε τα ονόματα των ημερών για να συμπληρώσεις το ποιηματάκι.         Γράψε τα ονόματα των ημερών για να συμπληρώσεις το ποιηματάκι.         Γράψε τα ονόματα των ημερών για να συμπληρώσεις το ποιηματάκι.         Γράψε τα ονόματα των ημερών για να συμπληρώσεις το ποιηματάκι.         Κοπαλίζω και την ******* την ποιζώ. Την ******** τη τη σκαλίζι και την ******* τη τα ξεφλουδίζω και τα διπλοσυγυρίζω. Και την *******         Λύση       Ξανά | Νεραντζούλα Νεραντζούλα<br>(Οι μέρες της εβδομάδας.)                                                                                                    | 0 |
| Νεραντζούλα<br>(Οι μέρες της εβδομάδας.)<br>[4:41]<br>Γράψε τα ονόματα των ημερών για να συμπληρώσεις το ποιηματάκι.<br>Γράψε τη λέξη εδώ:<br>Ελεγχος Βοήθεια<br>Δύση Ξανά                                                                                                    | Νεραντζούλα<br>(Οι μέρες της εβδομάδας.)                                                                                                    |   |
| (Οι μέρες της εβδομάδας.)<br>4:41<br>Γράψε τα ονόματα των ημερών για να συμπληρώσεις το ποιηματάκι.<br>Γράψε τη λέξη εδώ:<br>Καδεύω, τη ραντίζω. Την ******* τη τοτίζω. Την ******* τη σκαλίζω και την ****** τη τοτίζω. Την ******* τη τοτίζω. Την ******* τη καλάθι μου γεμίζω.<br>Καδεύω, τη ραντίζω. Την σταλάθι μου γεμίζω.<br>******* τα ξεφλουδίζω και τα διπλοσυγυρίζω. Και την ******                                                                                                    | (Οι μέρες της εβδομάδας.)                                                                                                    |   |
| 4:41<br>Γράψε τα ονόματα των ημερών για να συμπληρώσεις το ποιηματάκι.<br>Γράψε τη λέξη εδώ:<br>Κατάξω και την "***** την στοτίζια φορτωμένη. Τη ******* τη σκαλίζω και την ******* και την ******* τη και την ******* τη τοτίζω. Την ******* και την ******* τη και την ******* τη και την ******* τη και την ******* τη και την ******* τη και την ******* τη και την ******* τη και την ******* τη και την ******* τη και την ******* τη τη σκαλίζω και τα διπλοσυγυρίζω. Και την ******* τα ξεφλουδίζω και τα διπλοσυγυρίζω. Και την ******                                                                                                    |                                                                                                    |   |
| Γράψε τα ονόματα των ημερών για να συμπληρώσεις το ποιηματάκι.<br>Γράψε τη λέξη εδώ:<br>Έλεγχος Βοήθεια<br>Λύση Ξανά                                                                                                    | 4:41                                                                                                    |   |
| Γράψε τη λέξη εδώ:         Νεραντζούλα φουντωμένη, με νεράντζια φορτωμένη. Τη ****** τη σκαλίζω και την ****** την ποτίζω. Την ****** και την ****** την κλαδεύω, τη ραντίζω. Την ******* νεράντζια το καλάθι μου γεμίζω.           Έλεγχος         Βοήθεια           Λύση         Ξανά                                                                                                    | Γράψε τα ονόματα των ημερών για να συμπληρώσεις το ποιηματάκι.                                                                                                    |   |
| Η βαθμολογία σου είναι:                                                                                                    | Γράψε τη λέξη εδώ:<br>Το μετά τη παραγχούλα φουντωμένη, με νεράντζια φορτωμένη. Τη ******* τη σκαλίζω και την ****** την ποτίζω. Την ******* και την ****** την κλαδεύω, τη ραντίζω. Την ******* νεράντζια το καλάθι μου γεμίζω.<br>Το μετά την ****** την ποτίζω. Την ******** νεράντζια το καλάθι μου γεμίζω.<br>Κατάδεύω, τη ραντίζω. Την ******** νεράντζια το καλάθι μου γεμίζω.<br>******* τα ξεφλουδίζω και τα διπλοσυγυρίζω. Και την ******<br>Η βαθμολογία σου είναι: |   |